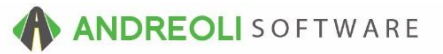

## Mapping Tirelink 2.0 Images Manually in BPOS

## About:

Tire images for most "flag-brand" are included in the optional Tirebrands database. However, some dealers choose not to use the Tirebrands database or they sell lines of tires that are not currently included in the Tirebrands library. You do have the ability to map your own images as needed.

## How:

1. Add new tire inventory to your system via **BPOS**. Be SURE to include **MFR** and **STYLE** Code for each item:

| nventory Maintena     | nce                                                     |
|-----------------------|---------------------------------------------------------|
| Main Additional Info  | Cost/Price Quantity/Last Specials Store                 |
| Fields with a         | * will respond to the Page Up, Page Down, and F4 keys.  |
| Entry Mode            | ● Legacy ○ Size+Extended Description ○ Full Description |
| Product #*            | 841623117832                                            |
| MFG SKU*              | 841623117832                                            |
| Size <sup>*</sup>     | P195/50R15                                              |
| Description*          | DELINTE AW5 4S                                          |
| MFG#*                 |                                                         |
| Raw Size'             | 1955015                                                 |
| Alt Product #         | 841623117832                                            |
| Alt Product# 2        |                                                         |
| Barcode               |                                                         |
| UD'                   | 30K 💿                                                   |
| MFG                   | DLI 🛛                                                   |
| Style                 | DH2                                                     |
| Тах                   | Yes ~                                                   |
| Stock                 | Yes ~                                                   |
| Goods/Service         | Goods                                                   |
| Dept                  | 0 - PASSENGER TIRES                                     |
| UT1                   | Subject To Scrap ~                                      |
| Def. Qty. for Credits | {Optional}                                              |
| Set INACTIVE          |                                                         |

(Continued on Next Page)

- 2. Find your specific tire image on the internet and leave the web page open to that image. We recommend you create your own images by taking a picture of the tire and uploading it to a photo-sharing site. (Some dealers use Google Drive or photobucket. Be aware that whatever site you use, you will need to create an account with them.)Yes, you can go directly to the manufacturer's website and link to the picture there –however, we don't recommend doing this because the manufacturer can move, change or delete the link at any point which leaves you with a broken link and no image.
- 3. In **BPOS**, click on **Views**  $\rightarrow$  **Administration & Utilities**.
- 4. Click on Inventory → Inventory Add/Edit/Delete.
- 5. Find your item that needs to be mapped, by entering the product number and pressing the **ENTER** key on your keyboard.
- 6. If your product does NOT have a **Style** Code, click the binoculars at the end of the Style Code field.
- 7. Click the Add button.
- 8. Enter a Style Code and Style Description (if needed).

| 🔯 Edit MFG/Style       |                                                                                                 | × |  |
|------------------------|-------------------------------------------------------------------------------------------------|---|--|
| MFG Code               | DLI                                                                                             |   |  |
| MFG Description        | DELINTE                                                                                         |   |  |
| MFG Display            | Select MFG Display v                                                                            |   |  |
| Style Code             | DH2                                                                                             |   |  |
| Style Description      |                                                                                                 |   |  |
| MFG Group              | Select MFG Group v                                                                              |   |  |
| URL                    | http://d2gvvn2873sxv5.cloudfront.net/l9olGwFzrGD2q0TaCnhg54AkvGU=/500x/tiregallery/12133/_4.jpg |   |  |
| Features               |                                                                                                 |   |  |
| Benefits               |                                                                                                 | t |  |
| Save Save Suggest Help |                                                                                                 |   |  |

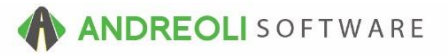

- 9. Copy and Paste the URL of the Tire Image from Step 2 into the URL field.
- 10. Click **Save** and return to the product number.
- 11. Click **Save** before exiting the **Inventory Maintenance** screen.
- 12. Repeat as needed for any other styles you need to map.
- 13. Once you are finished adding your URL website links to your style codes, you will need to run the **Fix MFG/Style Codes** utility.
- 14. In **BPOS**, click **Views** → **Administration & Utilities**
- 15. Click Inventory → Fix MFG/Style Codes and then click Run Process
- 16. Once you receive the message, "Process Fix MFG/Style Cards Completed" you can click **OK** and exit the utility.

| 🔯 Info                                | × |
|---------------------------------------|---|
| Process Fix MFG/Style Cards Completed |   |
|                                       |   |
|                                       |   |
|                                       |   |
|                                       |   |
|                                       |   |
|                                       |   |
|                                       |   |
|                                       |   |
| Copy Text                             |   |